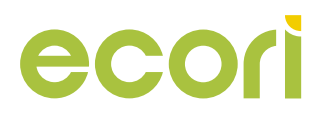

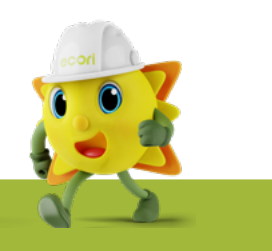

#### Guia de instalação rápida do APsystems ECU-R

\*Este guia é apenas para referência e assume que você tem acesso e leu as instruções detalhadas no Manual do Usuário do ECU-R.

# Ligue a ECU-R

• Verifique se o adaptador está conectado diretamente à porta de energia na parte superior do ECU-R

• Conecte a fonte de alimentação à uma tomada dedicada

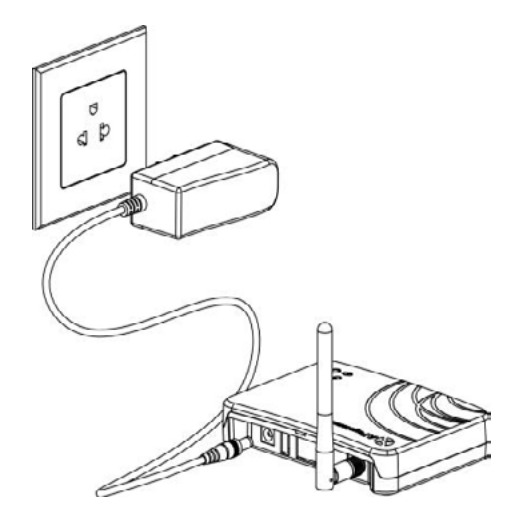

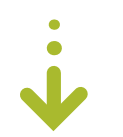

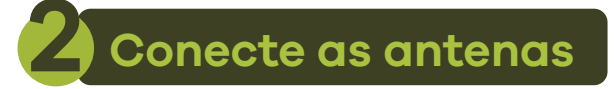

• Verifique se as antenas estão conectadas corretamente

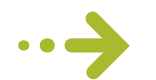

## Conecte o inversor ao ECU-R

1. Abra o aplicativo EMA Manager

2. Clique na opção "ECU APP" no canto inferior direito da tela

3. Concecte ao ECU-R através do wi-fi (senha: 88888888)

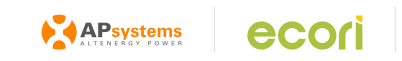

1

# **ATENÇÃO**

- Para ativação do ponto de acesso, aperte o botão "AP" na lateral do equipamento
- Desligue o 4G e esqueça a rede local

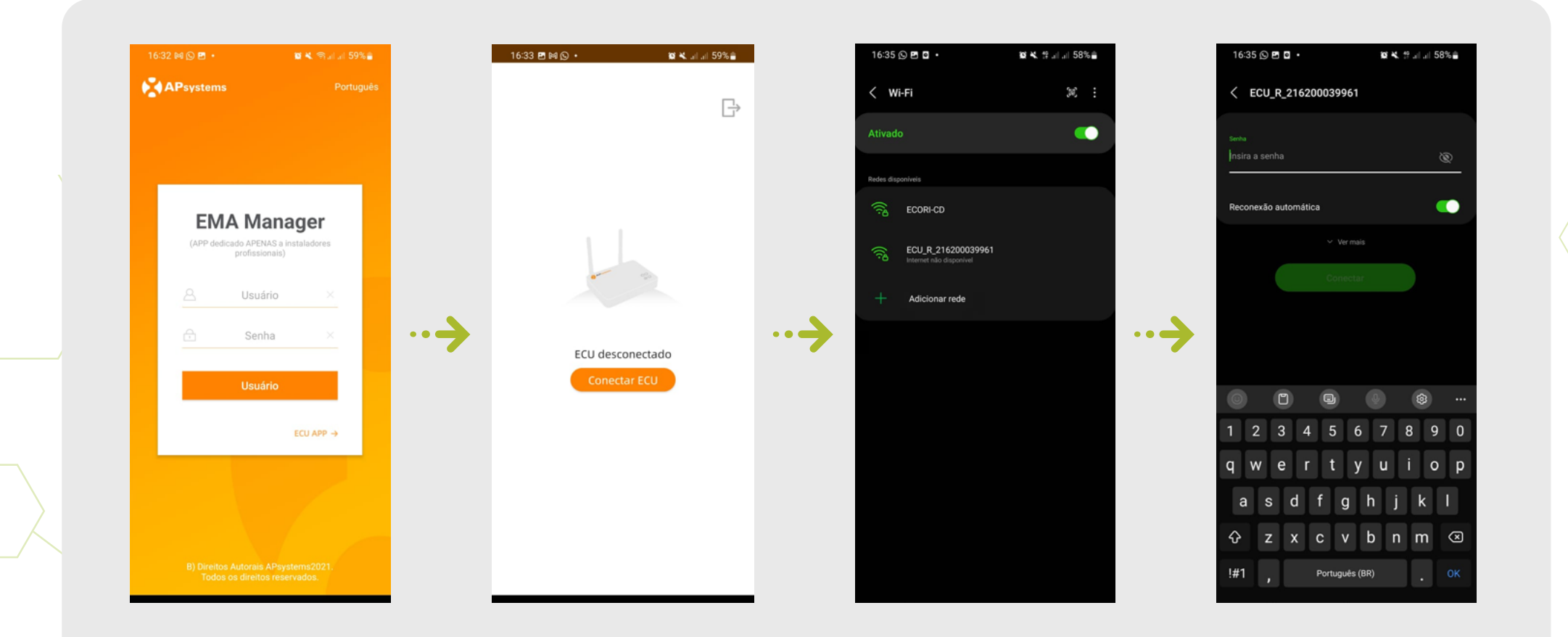

- Clique em ferramentas, selecione o gerenciamento de ID, insira o ID e clique em "Ok"
- Selecione todos e clique em "sincronizar"

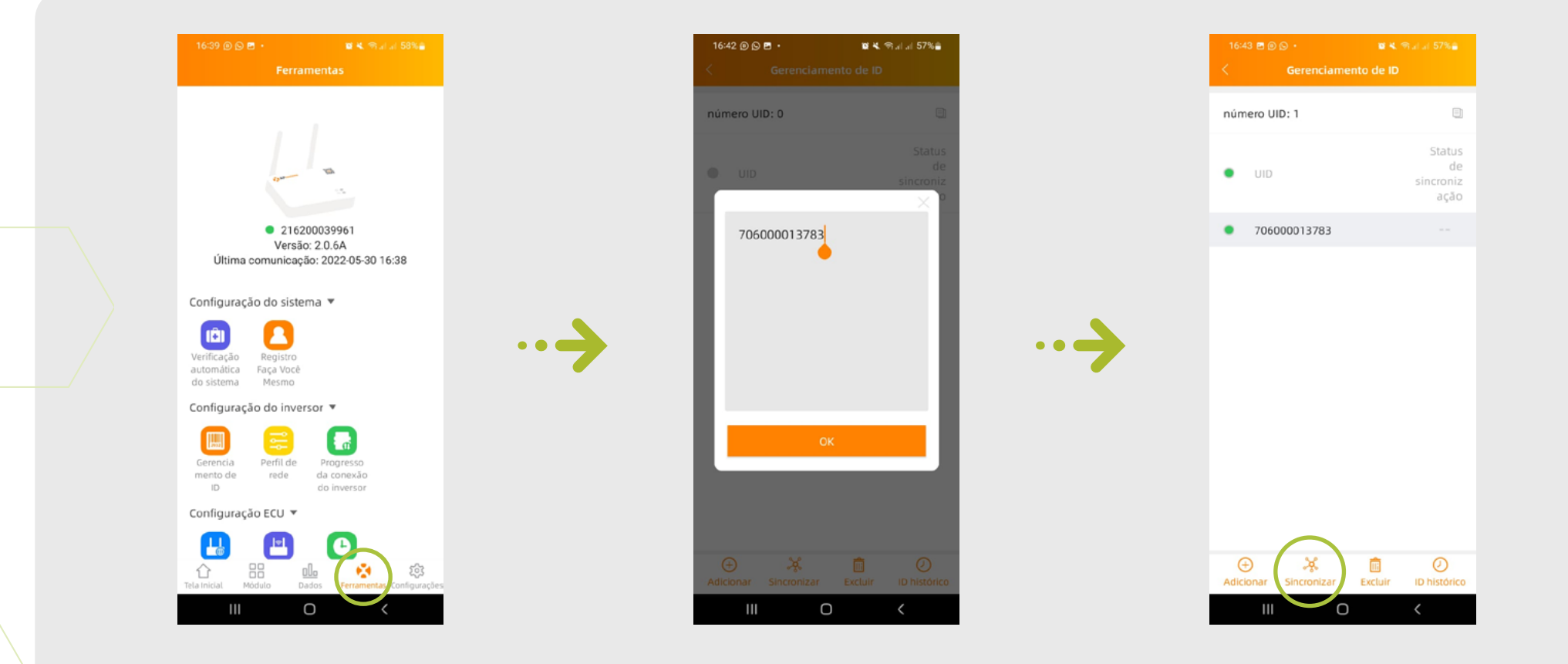

• Selecione "Tela inicial" na parte inferior da página

• O sistema irá rastrear os inversores, veja as estatísticas de dados de operação do sistema em tempo real para o seu sistema APsystems

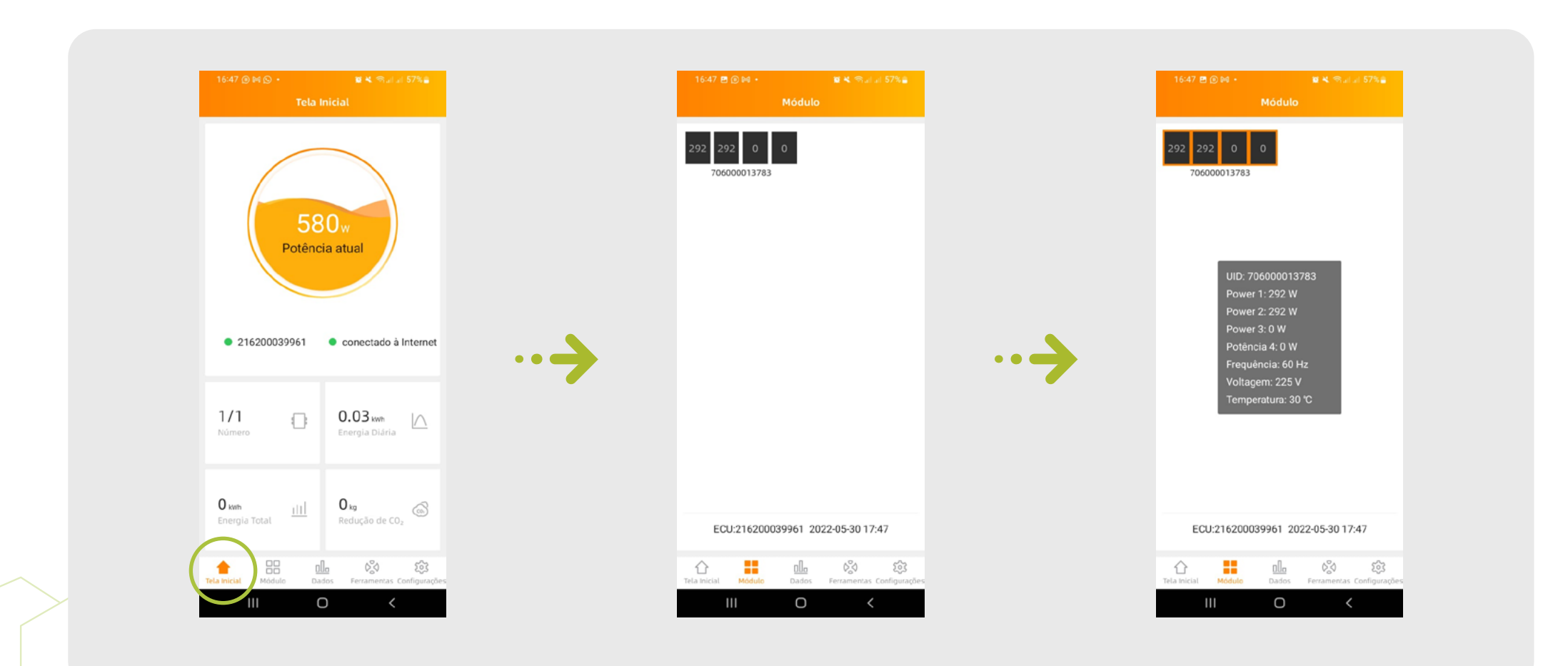

### Ajuste os parâmetros CA do inversor

- Para ajustar os parâmetros CA, acesse a opção "Perfil de rede"
- Para selecionar o tipo de rede do sistema, clique em "Selecione"
- Selecione a opção desejada e clique em "ok"

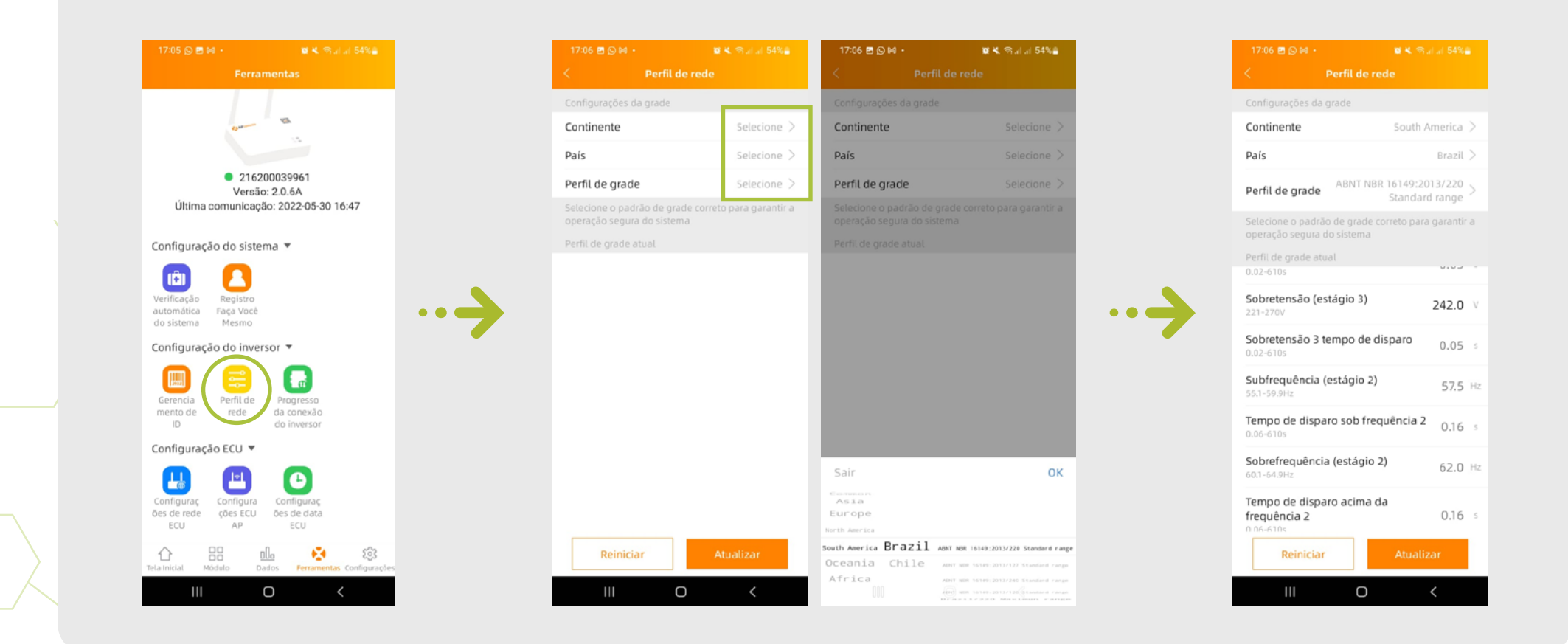

### Concete a ECU-R à internet local

- Para conexão via wi-fi, acesse a opção "Configuração de rede ECU"
- Ative a opção "Configurações WLAN"
- Selecione a rede local e insira a senha

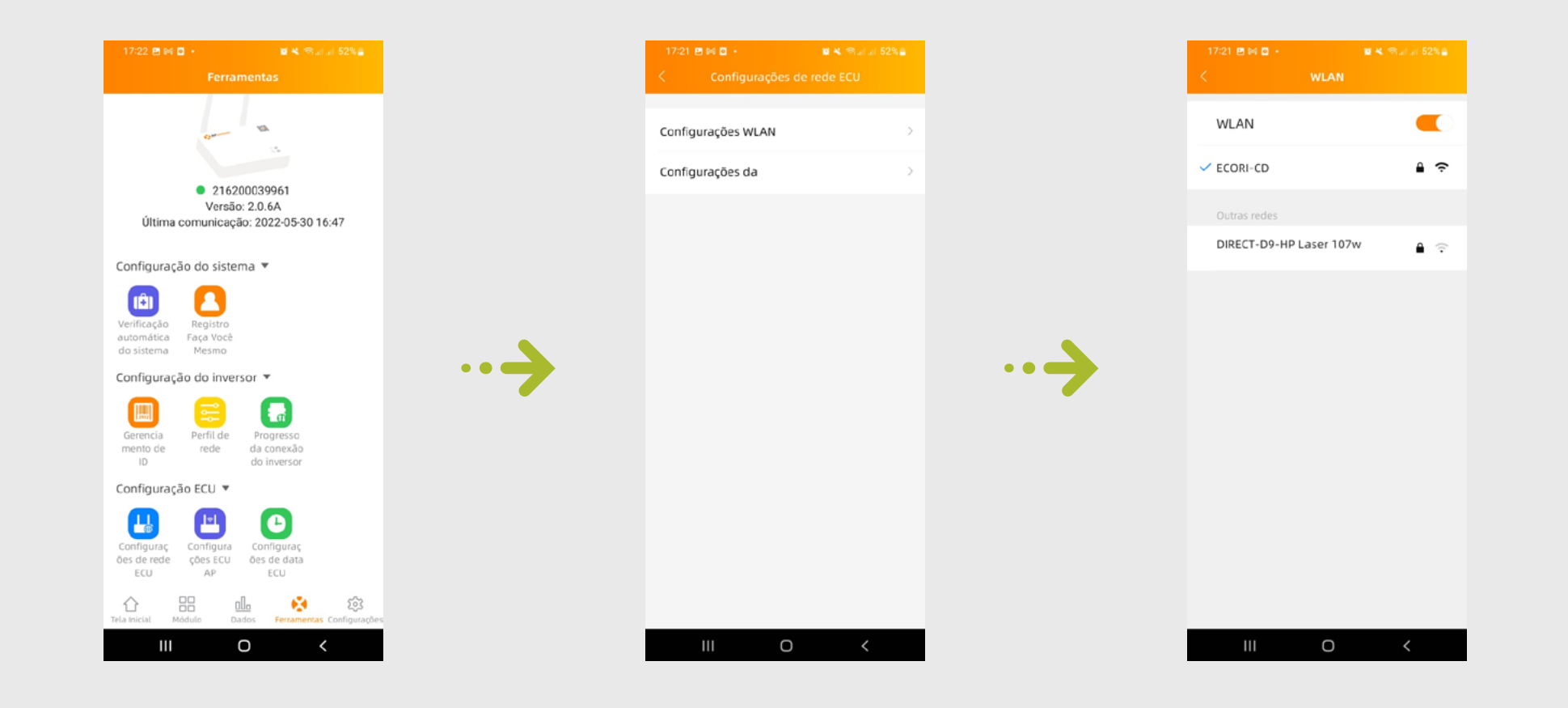

# Ajuste o fuso-horário da ECU-R

- Para ajuste do fuso horário, acesse a opção "Configurações da data ECU"
- Para selecionar o tipo de fuso horário do sistema, clique em "fuso horário"
- Selecione a opção desejada e clique em "ok"

| 17:21 (이 편 전 - 🛛 🕷 🗮 영국) 과 52%을                                                                   |  | 17:22 🖻 🛤 🖸 🔸                    | 🖬 💐 क्षिजी जी 52% 🚔     |
|---------------------------------------------------------------------------------------------------|--|----------------------------------|-------------------------|
| Ferramentas                                                                                       |  | < Configuraçã                    | ies de data ECU         |
|                                                                                                   |  | Configuração de hora e           | data da ECU             |
| 8                                                                                                 |  | Data                             | 2022/05/30 >            |
| <ul> <li>216200039961<br/>Versão: 2.0.6A</li> <li>Última comunicação: 2022-05-30 16:47</li> </ul> |  | Hora                             | 18:22 >                 |
|                                                                                                   |  | Sincronizar a hora do sis<br>ECU | tema do telefone para a |
| Configuração do sistema 🔻                                                                         |  | Configuração rápida              | do                      |
| Verificação Registro<br>automática Faca Você                                                      |  | Configuração de fuso horário ECU |                         |
| do sistema Mesmo                                                                                  |  | Fuso horário                     | Brazil/DeNoronha >      |
|                                                                                                   |  |                                  |                         |
| Gerencia Perfil de Progresso<br>mento de rede da conexão                                          |  |                                  |                         |
| ID do inversor                                                                                    |  |                                  |                         |
|                                                                                                   |  |                                  |                         |
| Configuraç Configura Configuraç<br>ões de rede ções ECU ões de data                               |  |                                  |                         |
| ECU AP ECU                                                                                        |  |                                  |                         |
| Tela Inicial Módulo Dados Ferramentas Configurações                                               |  |                                  |                         |
| III O <                                                                                           |  | Ш                                | 0 <                     |

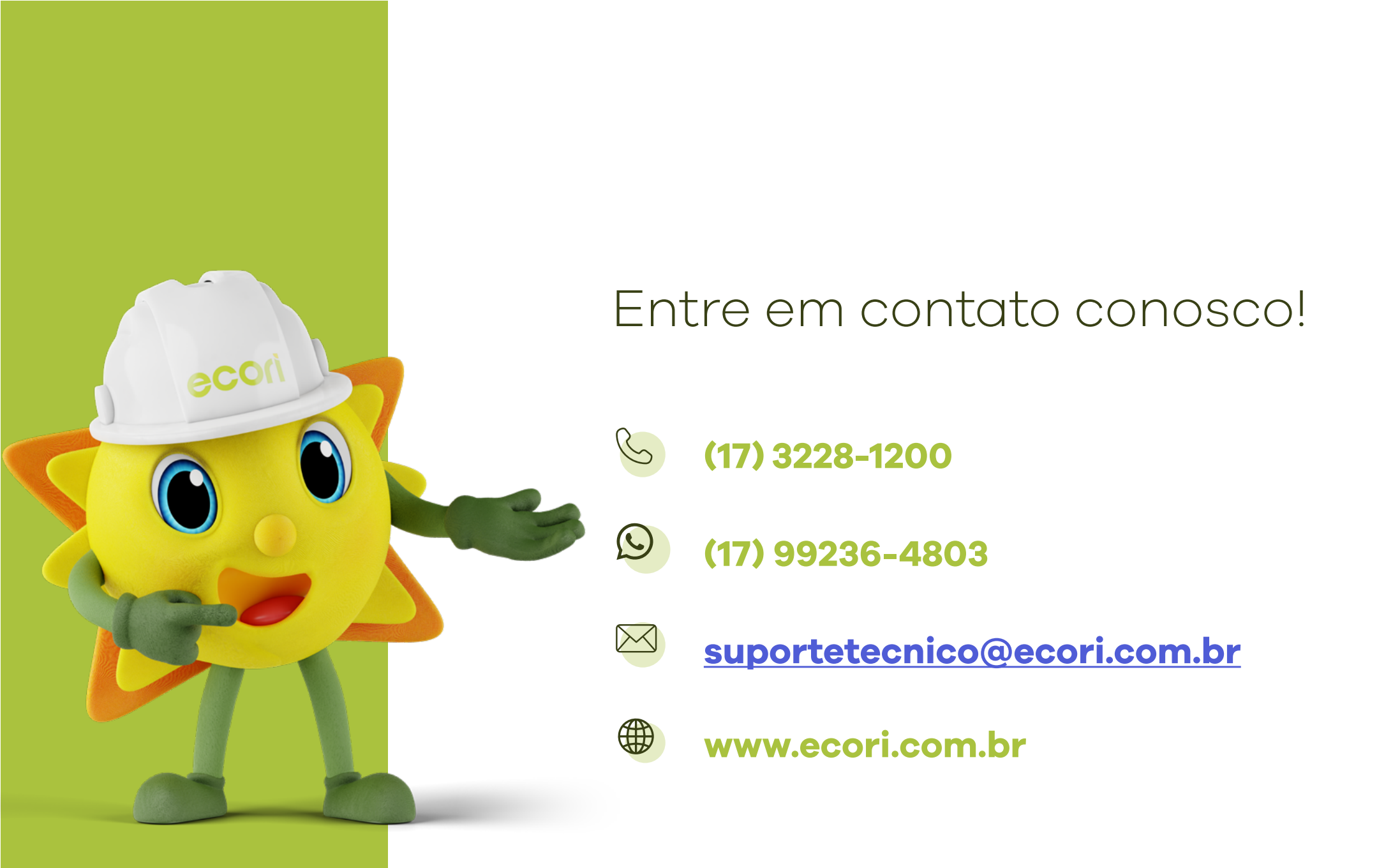